### คู่มือการติดตั้งโปรแกรม 0S+Application ผ่านโปรแกรม Acronis True Image 2017

 ให้ใช้โปรแกรม Boot DLC หรือ Windows PE ผ่าน FlashDrive (ในการทำคู่มือครั้งนี้จะใช้โปรแกรม WindowPE) เมื่อบูธเข้าโปรแกรมเข้ามาแล้วโปรแกรมจะแสดงหน้าจอ ให้เลือกที่หัวข้อ Backup AND Restore จากนั้นเลือกโปรแกรม Acronis True Image 2017 ดังภาพที่ 1

| JP AND RESTORE  |   | 🖙 Acronis True Image 2020 Build 21400                                                                                                    |
|-----------------|---|----------------------------------------------------------------------------------------------------|
| DISK            |   | 🖙 Acronis True Image 2019 Build 17750                                                                                                    |
| ostics          | ► | 🖙 Acronis Tive Image 2017 Build 8058                                                                                                    |
| ws Installation | • | 🖙 Acronis True Image 2014 Build 6673                                                                                                    |
| rk              | • | S Acronis Backup Advanced 11.7                                                                                                    |
| covery          |   | O AOMEI Backupper 5.3.0                                                                                                    |
| ting            | • | R-Drive Image 6.2 Build 6208                                                                                                    |
|                 | • | S Macrium Reflect 7.2.4473                                                                                                    |
| ig passwords    | Þ | Veritas System Recovery 18.0.4.57077                                                                                                    |
| itors           | • | C Isoo Backup 4.1.2.734                                                                                                    |
| nentation       | • | F StorageCraft Recovery Environment 5.2.5.3783                                                                                                    |
| tor             | • | 🗞 Paragon Hard Disk Manager 15 Premium 10.1                                                                                                    |
| udio, graphics  | • | Active Disk Image 9.1.4                                                                                                    |
| nts             | Þ | G FarStone Recovery Manager 10.10                                                                                                    |
|                 | Þ | Drivelmage XML 2.60                                                                                                    |
| agers           | Þ | Trive SnapShot 1.47.0.18640                                                                                                    |
| les             |   | Solution State State Sta |
|                 |   | Svhd2disk                                                                                                    |
|                 |   | Symantec Ghost 12.0.0 10658                                                                                                    |
|                 |   |                                                                                                    |

ภาพที่ 1 หน้าจอเมนูก่อนเข้าสู่โปรแกรม

2. จากภาพที่ 1 เมื่อเลือกโปรแกรมแล้ว หน้าจอถัดมาจะเข้าสู่โปรแกรม Acronis True Image 2017

แสดงดังภาพที่ 2

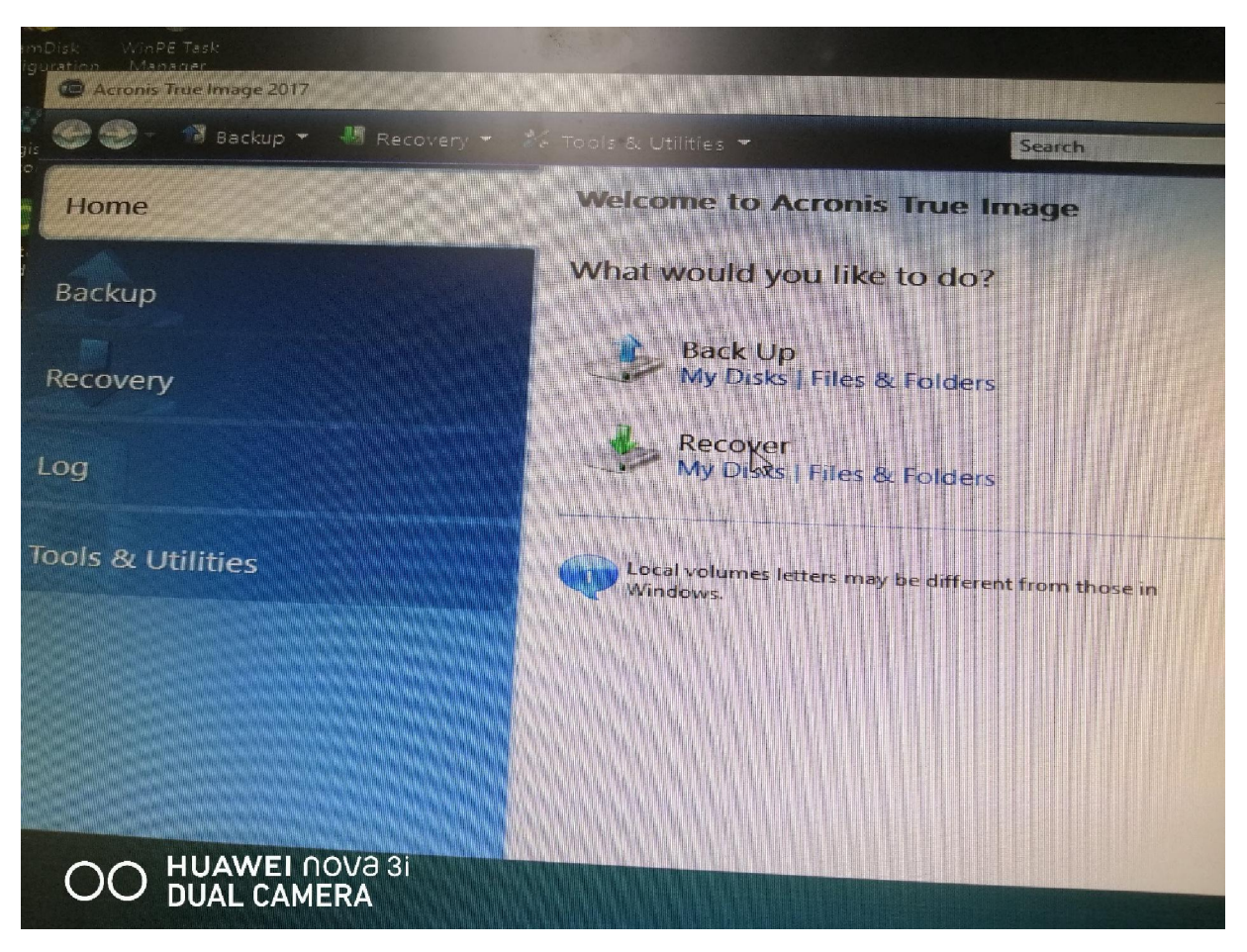

ภาพที่ 2 หน้าจอโปรแกรม Acronis True Image 2017

3. จากภาพที่ 2 เมื่อเข้ามาหน้าแรกของโปรแกรม ให้คลิกเมาส์ที่เมนู Recover โปรแกรมจะแสดงหน้าจอถัดไปดัง ภาพที่ 3

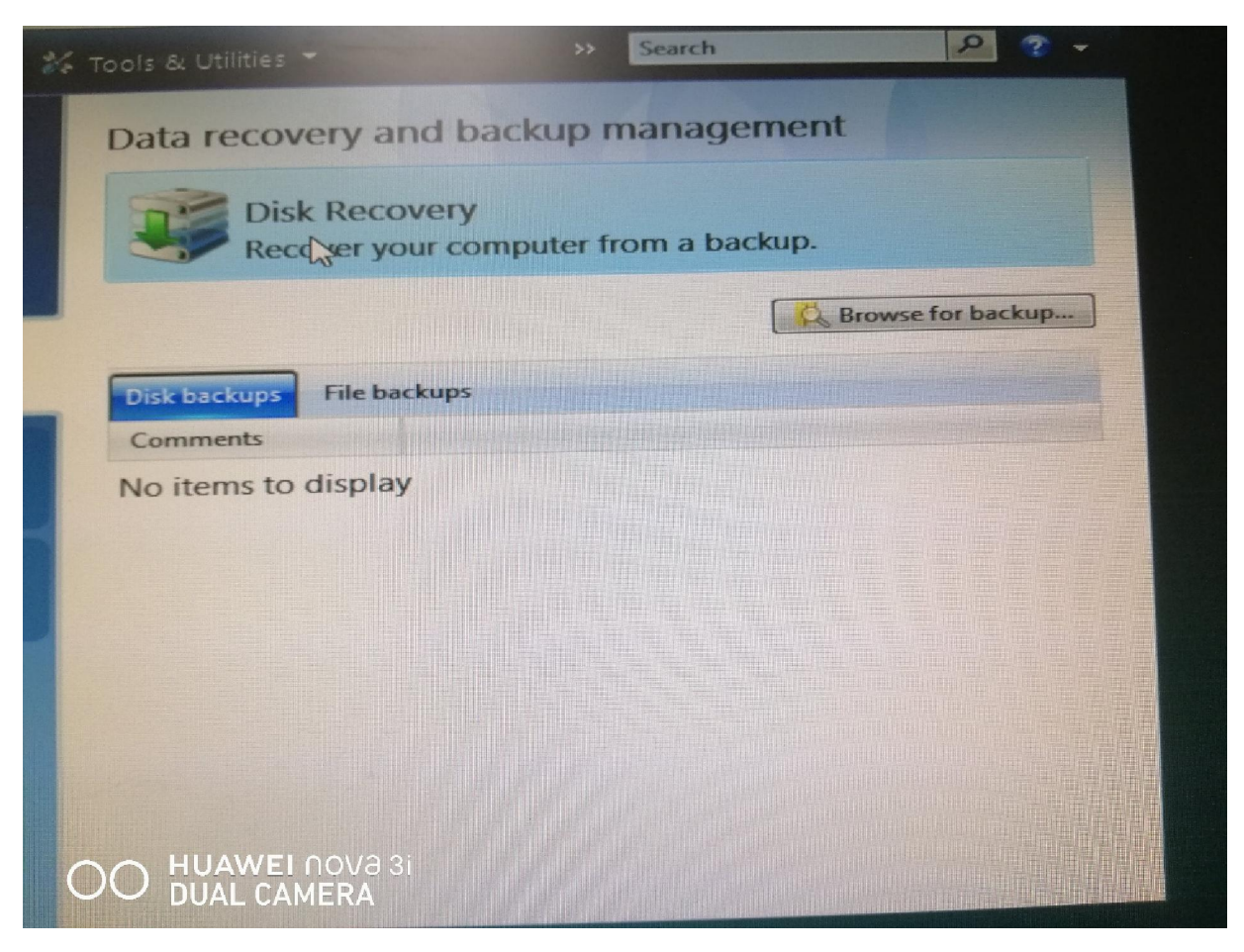

## ภาพที่ 3 หน้าจอแสดงการจัดการการสำรองข้อมูลและการคืนค่า

4. จากภาพที่ 3 ให้คลิกเมาส์ที่เมนู Disk Recovery จากนั้นโปรแกรมจะแสดงหน้าจอถัดไปดังภาพที่ 4

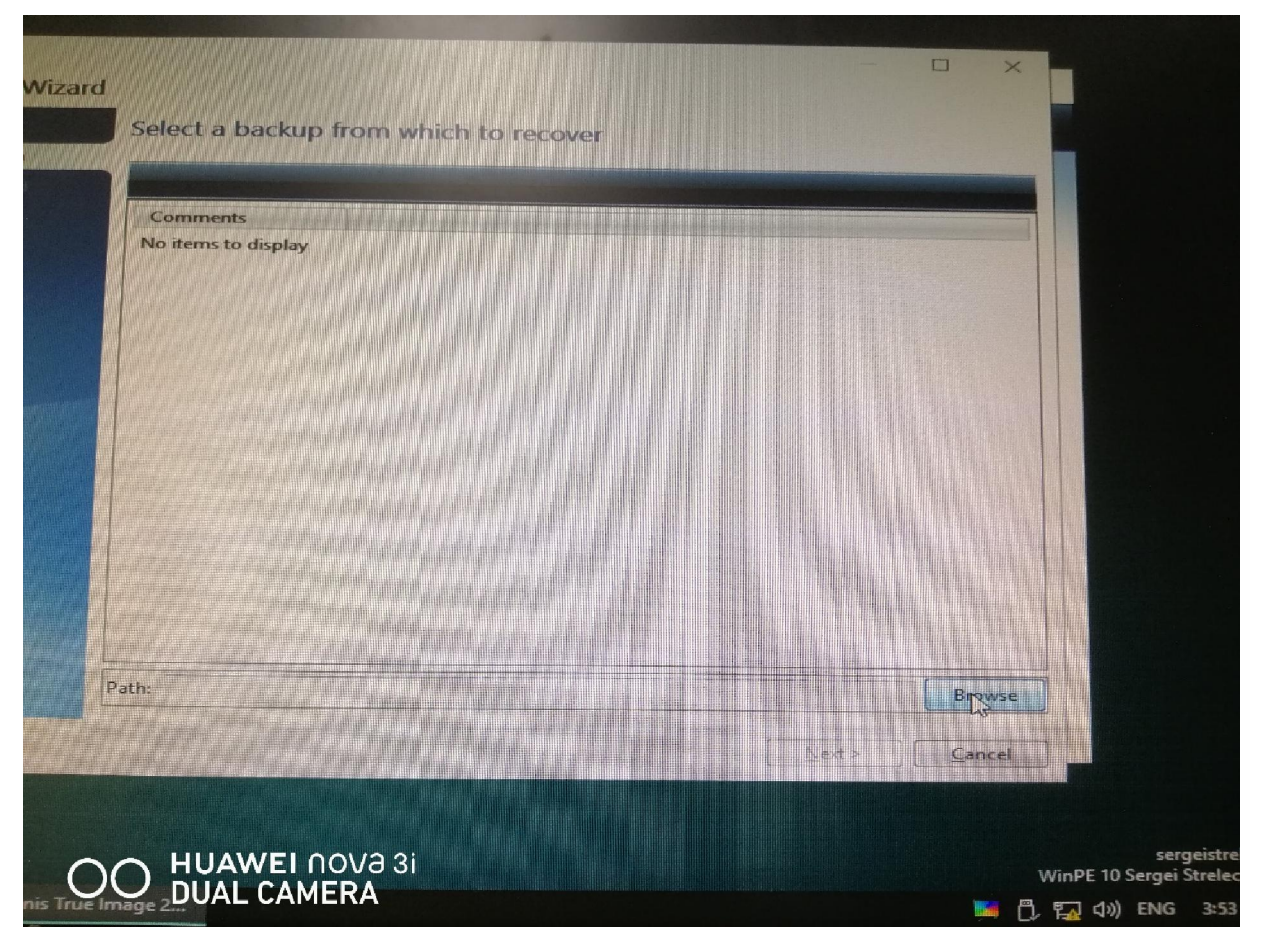

ภาพที่ 4 หน้าจอแสดงการเลือกไฟล์ต้นฉบับ

5. จากภาพที่ 4 ให้คลิกเมาส์ที่เมนู Browse เพื่อเลือกไฟล์ต้นฉบับ (อาจจะเลือกจาก Drive D: หรือจาก External Harddisk) เมื่อได้ไฟล์แล้วโปรแกรมจะแสดงหน้าจอดังภาพที่ 5

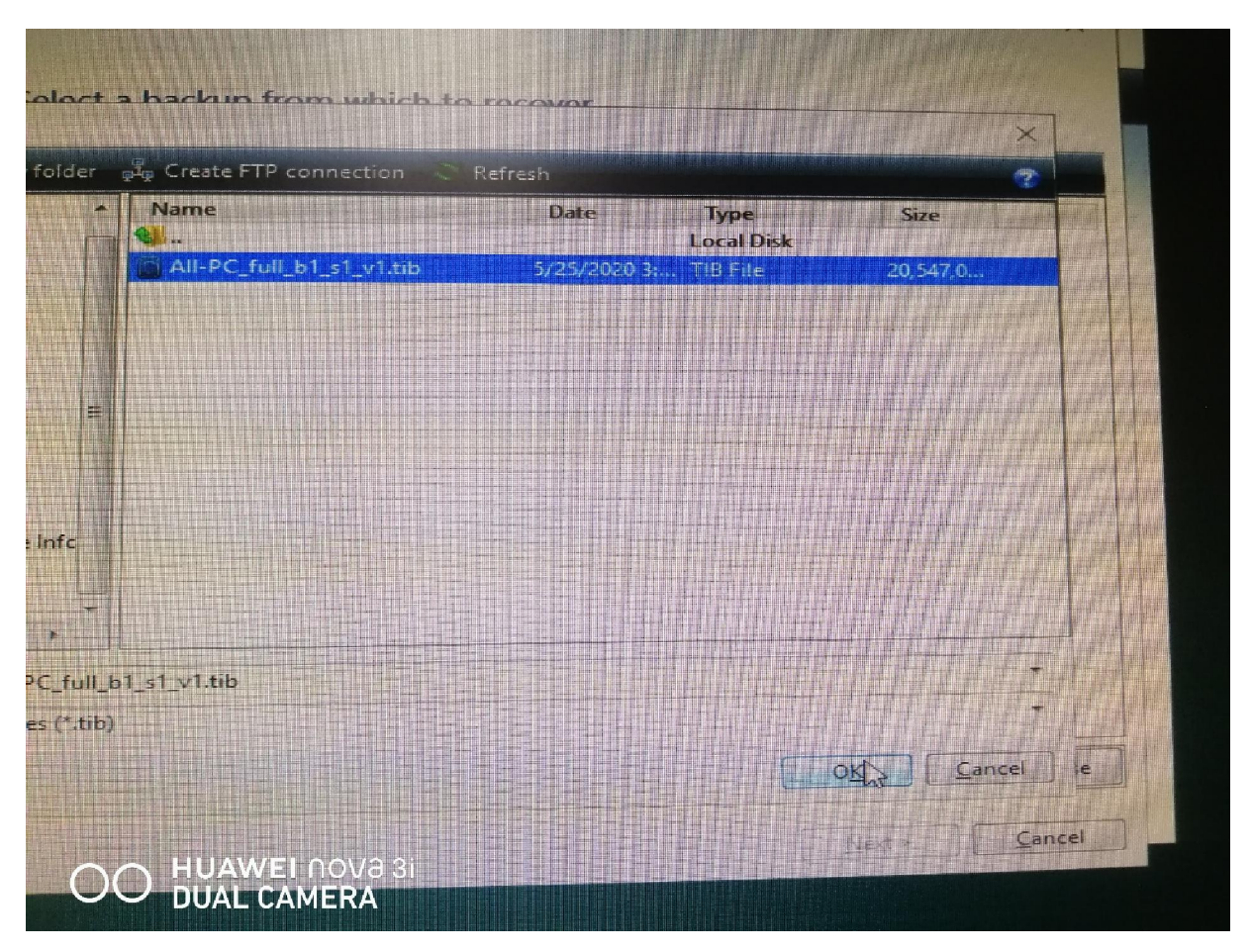

ภาพที่ 5 หน้าจอแสดงไฟล์ต้นฉบับ

6. จากภาพที่ 5 เมื่อเลือกไฟล์ต้นฉบับได้แล้วให้คลิกที่ปุ่ม OK (ในที่นี้กรณี Windows10 ไฟล์ต้นฉบับจะมีชื่อว่า All PC Fullxxx.tib) สามารถใช้ไฟล์นี้ได้กับเครื่องคอมพิวเตอร์ทุกยี่ห้อที่ต้องการติดตั้ง Windows10

| Name<br>mages<br>All-PC_full_b1_s1_v1 | Created              | Com | Method      | Path         | -            |
|---------------------------------------|----------------------|-----|-------------|--------------|--------------|
| All-PC_full_b1_s1_v1                  | 5/25/2020 3:47:18 PM |     | Full backup | E:\Master\Al | I-PC_full b1 |
|                                       |                      |     |             |              |              |
|                                       |                      |     |             |              |              |
|                                       |                      |     |             |              |              |
|                                       |                      |     |             |              |              |
|                                       |                      |     |             |              |              |
|                                       |                      |     |             |              |              |
|                                       |                      |     |             |              |              |
|                                       |                      |     |             |              |              |
| E:\Master\All-PC_full_b1              | II<br>sl vl.tib      |     |             |              | ,            |

# ภาพที่ 6 หน้าจอแสดงไฟล์ต้นฉบับต่อ

7. หลังจากคลิก OK แล้วโปรแกรมจะแสดงตำแหน่งไฟล์ต้นฉบับดังภาพที่ 6 ให้คลิกเมาส์ที่เมนู Next >

| erv Wizard               |                                                                                                    | - 🗆 🗙        |
|--------------------------|----------------------------------------------------------------------------------------------------|--------------|
| .be:                     | Choose recovery method.                                                                                                    |              |
| ection<br>Hethod<br>Over | <ul> <li>Recover whole disks and partitions</li> <li>Recover chosen files and folders</li> <li>Select files and folders to recover from the original disk backup.</li> </ul> |              |
|                          |                                                                                                    |              |
|                          |                                                                                                    | Net > Cancel |
| 00                       | HUAWEI NOVƏ 3i<br>DUAL CAMERA                                                                                                    |              |

## ภาพที่ 7 หน้าจอแสดงการเลือกวิธีการในการ Recovery

8. จากภาพที่ 7 ให้เลือกวิธีการในการ Recovery ดังภาพ ซึ่งโปรแกรมจะแสดงเป็นค่า Default ให้แล้ว จากนั้นให้ คลิกปุ่ม Next >

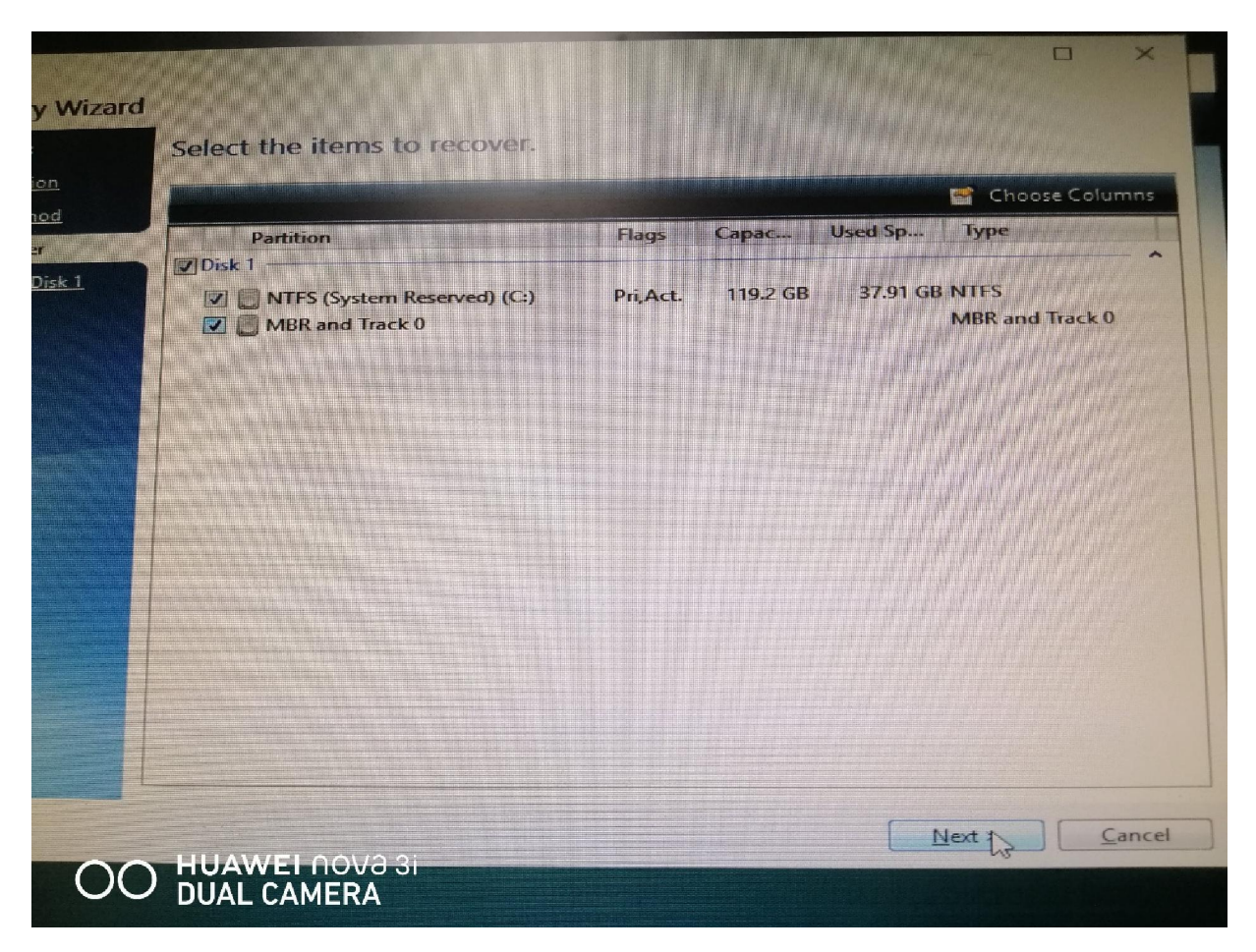

#### ภาพที่ 8 หน้าจอแสดง Item to recovery

จากภาพที่ 8 โปรแกรมจะแสดงรายละเอียดของไฟล์ต้นฉบับ ถ้าเราเห็นว่าถูกต้องให้คลิกเมาส์เซ็คบ๊อกซ์ ที่
 Disk 1 เพื่อเป็นการเลือกไฟล์จากนั้นคลิก Next >

| F Task                   |                              |                                         |                     |  |  |  |  |  |
|--------------------------|------------------------------|-----------------------------------------|---------------------|--|--|--|--|--|
| covery Wizard            |                              |                                         |                     |  |  |  |  |  |
| d steps:                 | Select destination of Disk 1 |                                         |                     |  |  |  |  |  |
| <u>e selection</u>       | 🚰 Disk properties            | 🔮 Choose Columns                        |                     |  |  |  |  |  |
| ery method<br>to recover | Drive                        | Interface<br>Serial ATA                 |                     |  |  |  |  |  |
| ation of Disk 1          | Disk 2 - Not Initialized     | 447.1 GB KINGSTON SA400S37480G SBEKK1B3 | Serial ATA          |  |  |  |  |  |
|                          |                              |                                         |                     |  |  |  |  |  |
|                          | Recover disk signature       |                                         |                     |  |  |  |  |  |
| steps:                   | 447.1 GB 447.1 GB            |                                         |                     |  |  |  |  |  |
|                          | Primary // Logical // Dynar  | nic 📘 Acronis Secure Zone 🔄 Unalloc     | ated // Unsupported |  |  |  |  |  |
|                          |                              | Ne                                      | xt > <u>C</u> ancel |  |  |  |  |  |
|                          | UAWEI NOVƏ 3i<br>UAL CAMERA  |                                         |                     |  |  |  |  |  |

ภาพที่ 9 หน้าจอแสดง Harddisk ปลายทางที่จะติดตั้งโปรแกรม

10. จากภาพที่ 9 โปรแกรมจะแสดงหน้าจอ Drive ปลายทางที่จะติดตั้งโปรแกรม ให้คลิกเมาส์เลือกจากนั้นคลิก

Next >

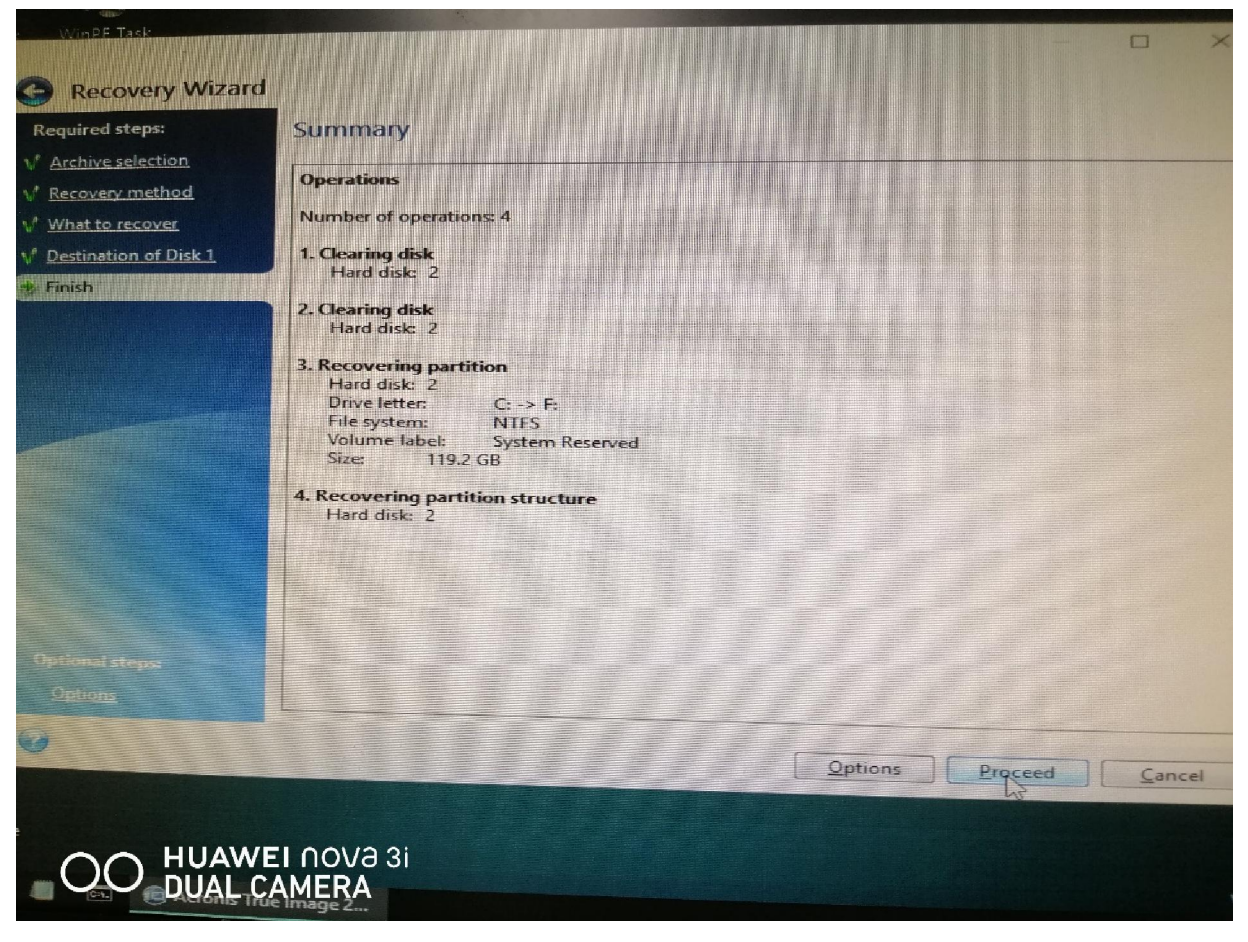

# ภาพที่ 10 หน้าจอสรุปรายละเอียดทั้งหมดที่ได้เลือกมา

11. จากภาพที่ 10 หน้าจอจะแสดงรายละเอียดทั้งหมดที่ได้เลือกมาข้างต้น ถ้าแน่ใจว่าทุกอย่างถูกต้องให้คลิก

Proceed

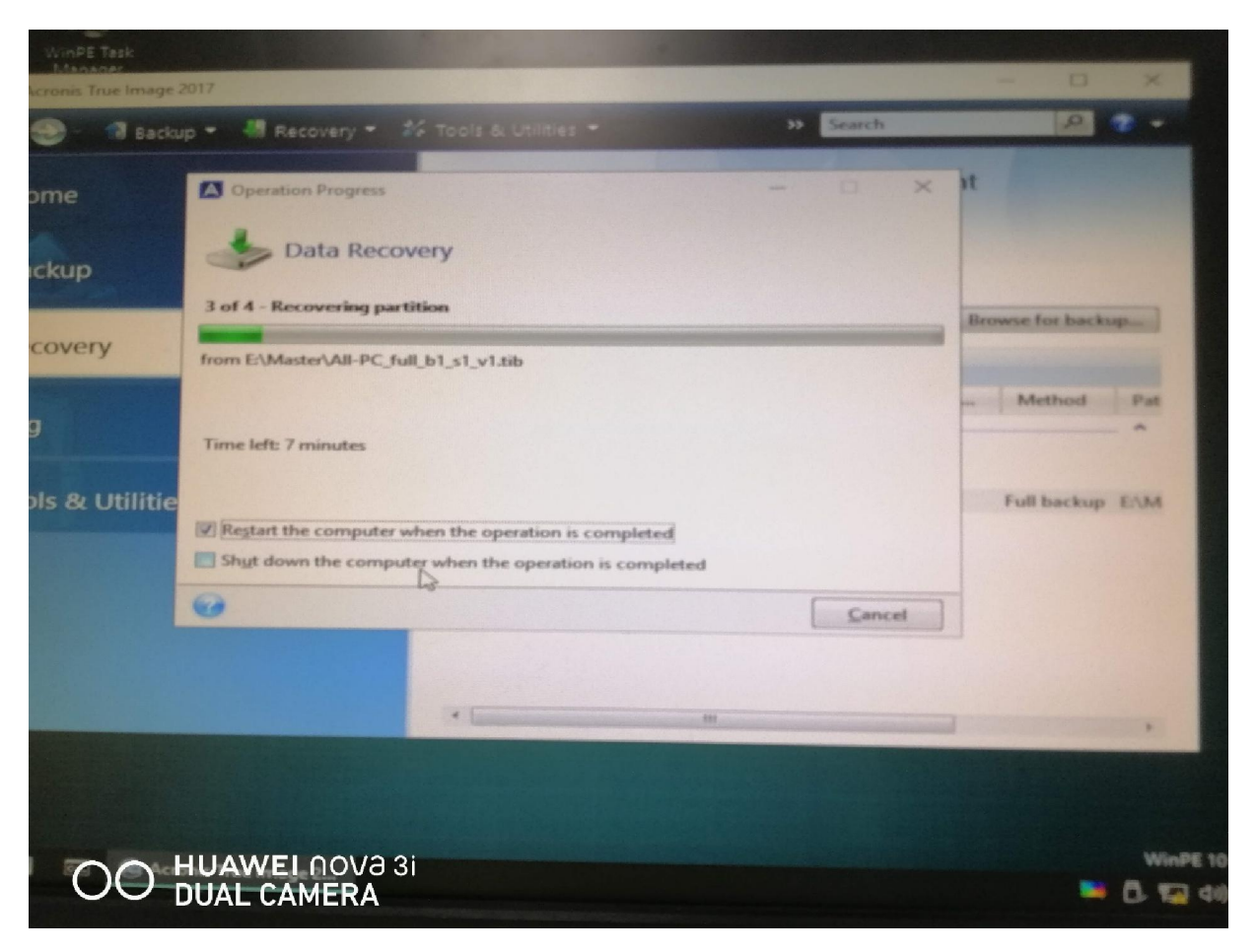

ภาพที่ 11 หน้าจอแสดงการทำ Recovery

12. จากภาพที่ 11 โปรแกรมจะแสดงหน้าจอการ Recovery ถ้าต้องการให้โปรแกรมทำการ Restart หรือ Shutdown เมื่อมีการ Recovery เสร็จแล้ว ให้เช็คบ๊อกซ์เลือกที่หัวข้อที่ต้องการ